## Windows 10 Java キャッシュクリア・アップデート手順

※InternetExplorer は終了させた状態で実施して下さい。

(以下のような画面が表示されていた場合は、「後で」をクリックして下さい)

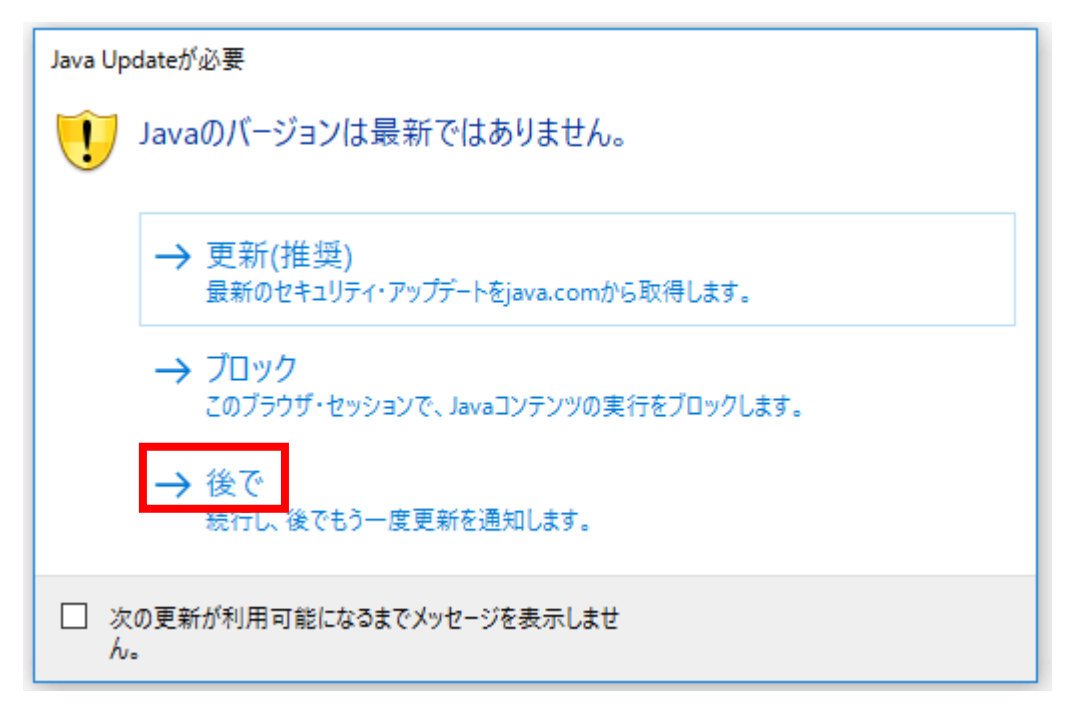

①デスクトップ→スタートボタン上で右クリック→「コントロールパネル」をクリックし、表示方法
 を「大きいアイコン」にします。

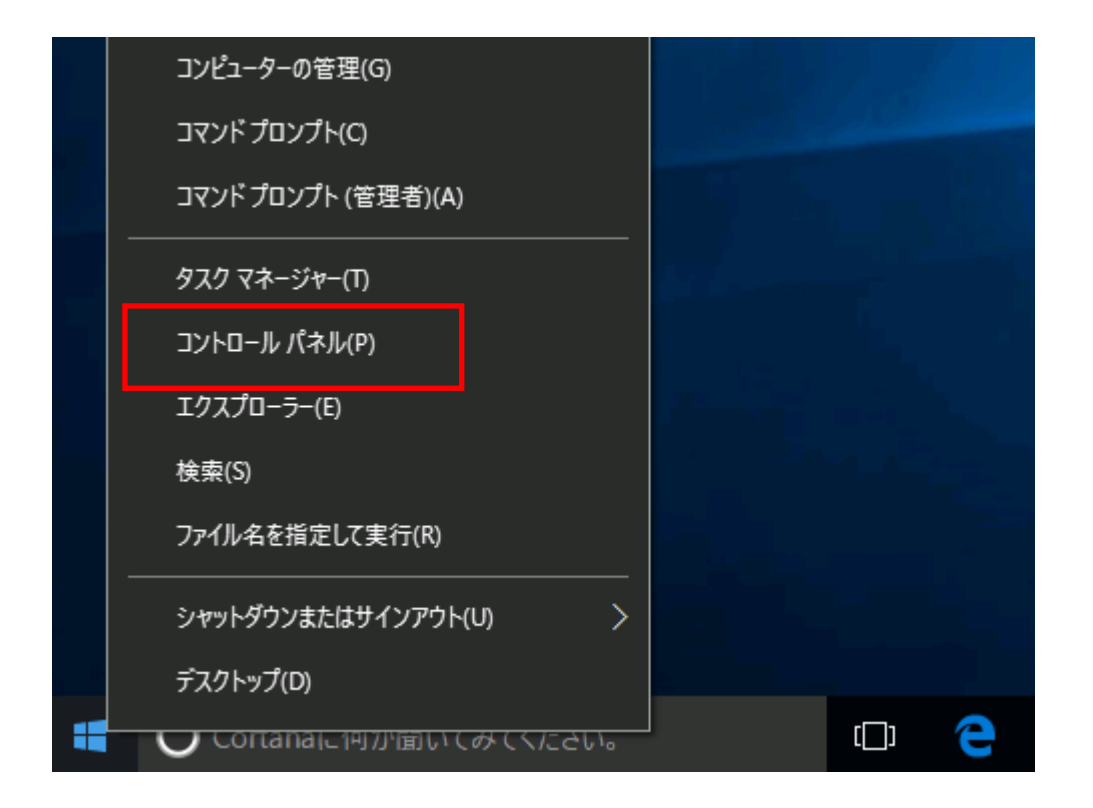

| 🖭 コントロール パネル                                                                                                    |                                  |              | _              |   | × |
|----------------------------------------------------------------------------------------------------|----------------------------------|--------------|----------------|---|---|
| ← → ✓ ↑ 🖾 > コントロール パネル > ✓                                                                                                    | Ū                                |              |                |   | Q |
| コンピューターの設定を調整します                                                                                                    |                                  | 表示方法:        | <u>አ</u> ታጋባ ⊾ | , |   |
| システムとセキュリティ<br>コンピューターの状態を確認<br>ファイル履歴でファイルのバックアップコピーを保存<br>バックアップと復元 (Windows 7)<br>問題の発見と解決     コーザー アカウ<br>マ アカウントの種類<br>デスクトップの<br>テーマの変更<br>デモの物化性のの | ウント<br>類の変更<br>)カスタ <sup>・</sup> | Ē<br>マイズ     |                |   |   |
| ネットワークとインターネット<br>ネットワークの状態とタスクの表示<br>ホームグループと共有に関するオプションの選択 (言語の追加                                                                                       | 調整<br>および                        | 地域           |                |   |   |
| ハードウェアとサウンド<br>デバイスとプリンターの表示<br>デバイスの追加  ハードウェアとサウンド  ハカ方法の変更<br>日付、時刻、また                                                                                 | !<br>:は数値の<br>D簡単:               | )形式の変更<br>操作 |                |   |   |
| プログラム<br>プログラムのアンインストール                                                                                                    | 示<br>D最適化                        |              |                |   |   |

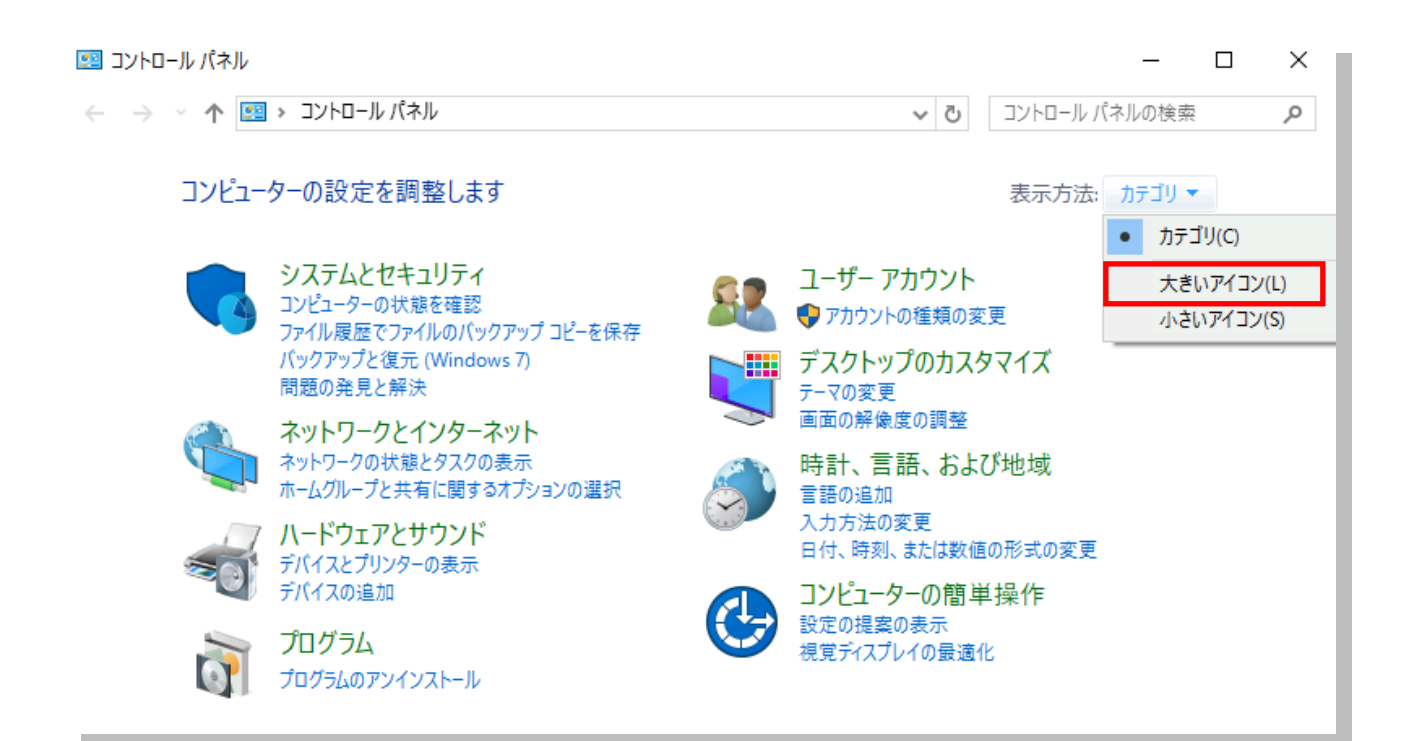

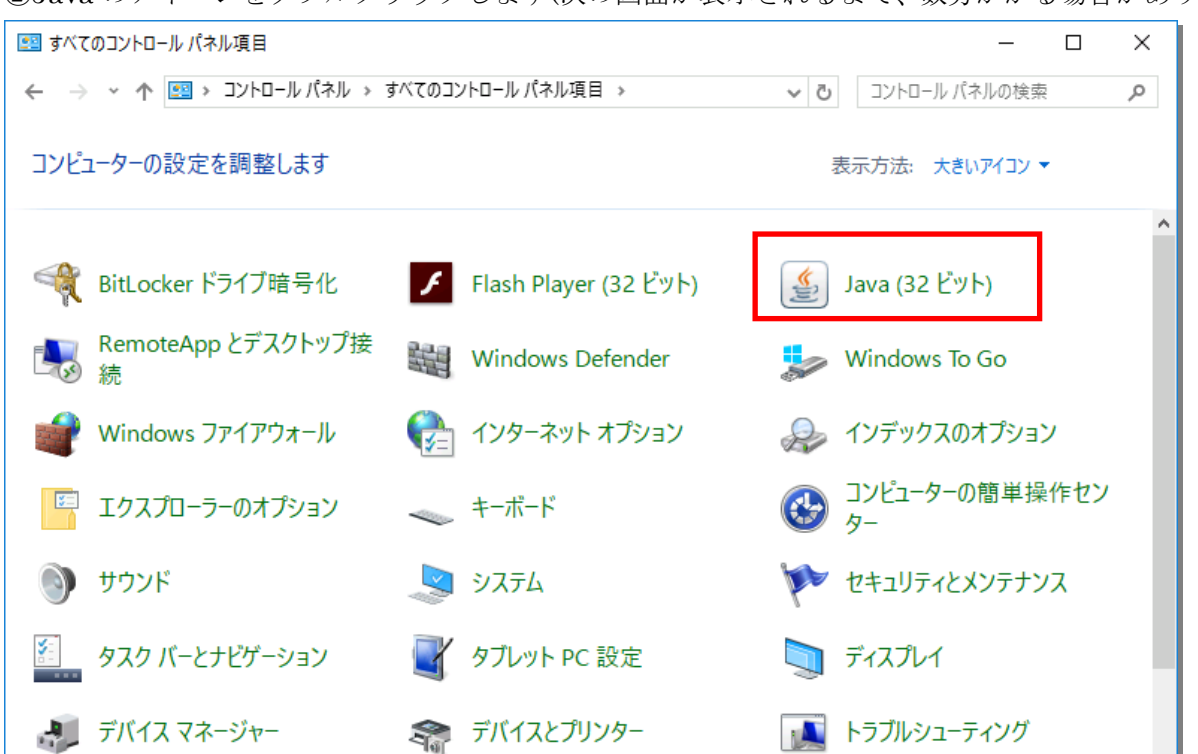

②Java のアイコンをダブルクリックします(次の画面が表示されるまで、数分かかる場合があります)

③Java コントロールパネルの「一般」タブ内にある、インターネット一時ファイルの 「設定」をクリックします。

| 🛃 Javaコントロール・パネル                                                              | _      |         | ×   |
|-------------------------------------------------------------------------------|--------|---------|-----|
| 一般 更新 Java セキュリティ 詳細                                                          |        |         |     |
| バージョン情報<br>    - ショコントロール・パネルについてのバージョンは超を表示します。                              |        |         |     |
| ネットワーク設定                                                                      | バージョン  | /情報(B)  |     |
| ネットワーク設定は接続時に使用されます。デフォルトでは、JavaはWebブラウザ(<br>します。これらの設定を変更できるのは上級ユーザーのみです。    | Dネットワ・ | ーク設定を(  | 使用  |
|                                                                               | ネットワーク | /設定(N). |     |
| Javaアプリケーションで使用されたファイルは、次回すばやく実行できるように特別<br>ます。ファイルの削除や設定の変更を行えるのは上級ユーザーのみです。 | なフォルタ  | 対に格納    | iðn |
| ブラウザのJavaが有効になっています。                                                          | )      | 表示(V)   |     |
|                                                                               |        |         |     |
|                                                                               |        |         |     |
|                                                                               |        |         |     |
|                                                                               |        |         |     |
| ОК                                                                            | 取消     | 適用      | (A) |

④「ファイルの削除」をクリックします。

| -<br>一時ファイルの設定 ×                                        |
|---------------------------------------------------------|
| ✓ロンピュータに一時ファイルを保持する(K)                                  |
|                                                         |
| 一時ファイルを保持する場所を選択してください:                                 |
| )W_DEV¥AppData¥LocalLow¥Sun¥Java¥Deployment¥cache 変更(H) |
| ディスク領域                                                  |
| JARファイルの圧縮レベルを選択してください: なし ~                            |
| →時ファイルを恰相するため、ティスク領域を設定します:<br>32768 → MB               |
| ファイルの削除(D) デフォルトと戻す(R)                                  |
| OK 取消                                                   |

⑤「トレースおよびログ・ファイル」「キャッシュされたアプリケーションおよびアプレット」 にチェックを入れ、「OK」をクリックします。

| ファイルおよびアプリケーションの削除 ×                                                                                           |
|----------------------------------------------------------------------------------------------------|
| (次のファイルを削除しますか。                                                                                                |
| <ul> <li>✓ ・レースおよびログ・ファイル</li> <li>✓ ・キャッシュされたアプリケーションおよびアプレット</li> <li>□ インストールされたアプリケーションおよびアプレット</li> </ul> |
| ОК 取消                                                                                                    |

⑥下記の画面に戻ったら、「OK」をクリックします。

| 一時ファイルの設定                                               | Х |
|---------------------------------------------------------|---|
| ✓ コンピュータに一時ファイルを保持する(K)                                 |   |
| 場所                                                      |   |
| 一時ファイルを保持する場所を選択してください:                                 |   |
| )W_DEV¥AppData¥LocalLow¥Sun¥Java¥Deployment¥cache 変更(H) |   |
| ディスク領域                                                  |   |
| JARファイルの圧縮レベルを選択してください: なし 〜                            |   |
| 一時ファイルを格納するため、ディスク領域を設定します:                             |   |
| 32768 🜩 ME                                              | 1 |
|                                                         |   |
| ファイル(別削除(D) テフォル N2戻す(R)                                |   |
| ОК 取消                                                   | á |

⑦Java コントロールパネルの「更新」タブをクリックします。

| ▲ Javaコントロール・パネル                                                          | _              |               | ×    |
|---------------------------------------------------------------------------|----------------|---------------|------|
| 一般 更新 Java セキュリティ 詳細                                                      |                |               |      |
|                                                                           |                |               |      |
| ハーンコン1月#W<br>lavaコントロール・パネル(こつ( )ての)パーパラン/特部を実売します                        |                |               |      |
| 000010111 10 100000 00000 010000000000                                    | )(             | _`/唐朅(B)      |      |
| ネットワーク語会                                                                  | 112            | 32 IA +18( D) |      |
| マットフェンシスター<br>マットローク設定は接接時に使用されます。デコュルトでは、1505(1995)                      | トゴニウザのうった      | コーカシーテキ       | 庙田   |
| イックフーンまえ上は後期やらし気用されより。デンオルトでは、Javala Wet<br>します。これらの設定を変更できるのは上級ユーザーのみです。 | リフラフリの不少で      | ノークまれたと       | it H |
|                                                                           | ネットワ           | ーク設定(N)       |      |
| インターネットー・時ファイル                                                            |                |               |      |
| Javaアプリケーションで使用されたファイルは、次回すばやく実行できる。<br>ます。ファイルの削除や設定の変更を行えるのは上級ユーザーのみです  | tうに特別なフォノ<br>。 | レダ内に格維        | がれ   |
| Γ                                                                         | 設定(S)          | 表示(V)         |      |
| ブラウザのJavaが有効になっています。                                                      |                |               |      |
| 「セキュリティ」タブを参照                                                             |                |               |      |
|                                                                           |                |               |      |
|                                                                           |                |               |      |
|                                                                           |                |               |      |
|                                                                           |                |               |      |
|                                                                           |                |               |      |
|                                                                           |                |               |      |
|                                                                           |                |               |      |
|                                                                           |                |               |      |
| OK                                                                        | 取消             | 適用            | 用(A) |

⑧Java コントロールパネルの「更新」タブ内にある、「今すぐ更新」をクリックします。

| 🥌 Javaコントロール・パネル                                                    |                                                | _                 |                 | $\times$  |
|---------------------------------------------------------------------|------------------------------------------------|-------------------|-----------------|-----------|
| 一般 更新 Java セキュリティ 詳細                                                |                                                |                   |                 |           |
| Java Updateメカニズムを使用すれば<br>ができます。以下のオプションを設定す<br>理を制御することができます。      | 、最新版のJavaブラットフォー<br>ることで、最新版の取得方注              | ・ムを確実(2<br>や適用方)  | こ入手する)<br>法に関する | こと<br>。処  |
| 〕通矢口:                                                               | ダウンロード前                                        |                   |                 | $\sim$    |
| 🗹 更新を自動的にチェック                                                       |                                                |                   | 拡張(D)           |           |
| Java Updateは毎週土曜日の22:00<br>テム・タスクバーの通知領域にアイコン<br>を確認します。最新版がダウンロードさ | に最新版を確認します。更新<br>が表示されるので、カーソルを<br>れる前に通知されます。 | 所が推奨され<br>アイコン上(2 | 1る場合は<br>1移動して1 | :シス<br>犬況 |
|                                                                     |                                                |                   |                 |           |
|                                                                     |                                                |                   |                 |           |
|                                                                     |                                                |                   |                 |           |
|                                                                     |                                                |                   |                 |           |
|                                                                     |                                                |                   |                 |           |
|                                                                     |                                                |                   |                 |           |
|                                                                     |                                                |                   |                 |           |
|                                                                     |                                                | <u></u> 今3        | が更新(U)          | )         |
|                                                                     | ОК                                             | 取消                | 適用              | ](A)      |

※以下の画面が表示された場合は、「はい」をクリックして下さい。

| マーザーアカウント制御 >                                                                                                    | < |
|----------------------------------------------------------------------------------------------------|---|
| ? このアプリが PC に変更を加えることを許可しますか?                                                                                     |   |
| プログラム名: Java SE Runtime Environment 8 Update 66<br>確認済みの発行元: Oracle America, Inc.<br>ファイルの入手先: このコンピューター上のハードドライブ |   |
| <ul> <li>詳細を表示する(D)</li> <li>はい(Y)</li> <li>いいえ(N)</li> </ul>                                                     | ] |
| これらの通知を表示するタイミングを変更する                                                                                             | 5 |

## (パスワードの入力欄が表示された場合)

Administrator のパスワードを入力し、「はい」をクリックします。

| 💎 ユーザー アカウ | カント制御                                                                                                    | × |
|------------|----------------------------------------------------------------------------------------------------|---|
| 🥐 このアン     | プリが PC に変更を加えることを許可しますか?                                                                                                  |   |
| (uti >>    | プログラム名: Java SE Runtime Environment 8 Update 66<br>確認済みの発行元: <b>Oracle America, Inc.</b><br>ファイルの入手先: このコンピューター上のハード ドライブ |   |
| 続行するには管    | 理者アカウントのパスワードを入力して、[はい] をクリックしてください。                                                                                      |   |
| 8          | User1<br>DESKTOP<br>パスワード                                                                                                 |   |
| ◇ 詳細を表示    | する(D) はい(Y) いいえ(N)                                                                                                    |   |

※「すでに最新」と表示された場合、更新の必要はありませんので OKを押して手順は終了になります。

| Java Update                       | × |
|-----------------------------------|---|
| このシステムはすでに最新のJavaプラットフォームになっています。 |   |
| OK                                |   |

⑨以下のような画面が表示された場合は、「更新」をクリックします。

| Java Update - 更新を利用可能                                  | _     |       | $\times$ |
|--------------------------------------------------------|-------|-------|----------|
|                                                        |       |       |          |
| Java Update利用可能                                        |       |       |          |
| Java 8 Update 66は、パフォーマンスと安定性が向上し<br>強化されています。<br>詳細情報 | 、セキュ  | リティカ  | )ĩ       |
| 注意: インストール・プロセスで個人情報が収集されるこ<br>収集する情報の詳細               | ことはあり | りません  | •        |
| <u>ライセンス契約</u> に同意してJavaのインストールを今すく                    | ぐ開始す  | るには、  |          |
| 「更新」をクリックします。                                          |       | 更新(U) | >        |
|                                                        | E     |       |          |

⑩インストールが終了するまで、しばらくお待ち下さい。

(お使いのパソコンによっては、時間がかかる場合があります)

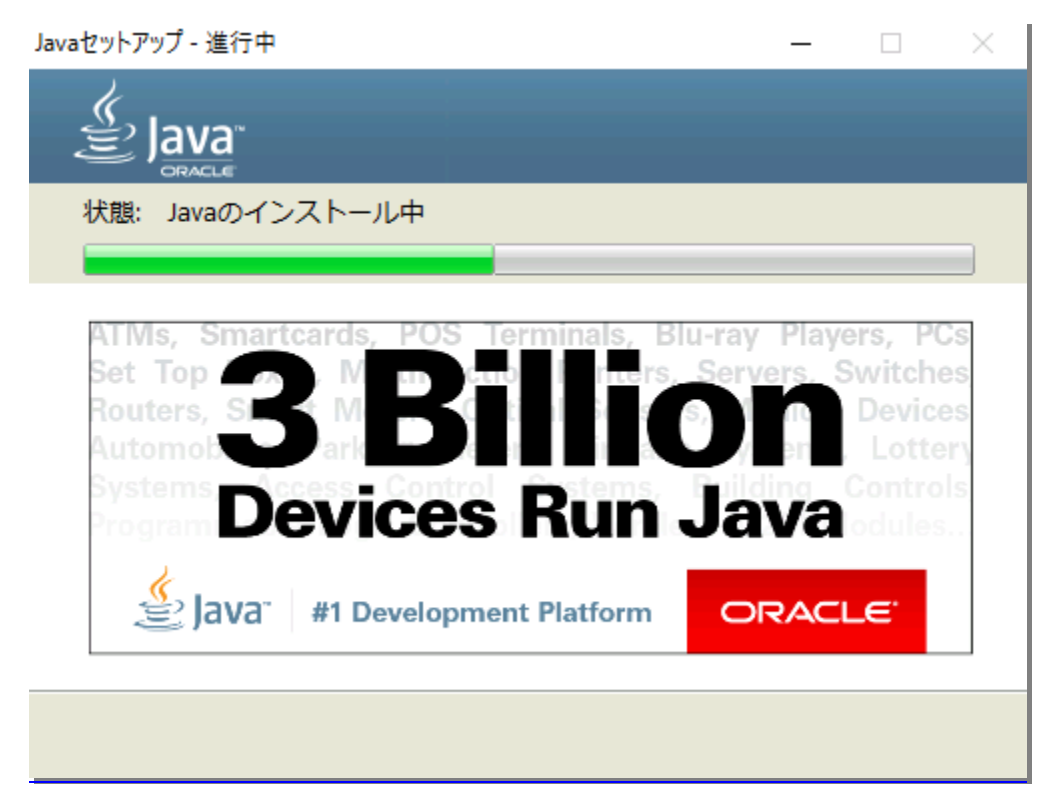

※<セキュリティ・プロンプトの復元>画面が表示された場合(画像はWindows8.1)、 チェックを外して『次へ >』ボタンをクリックしてください。

| Javaセットアップ - セキュリティ・プロンプトの復元 🛛 – 🗆 🗙                                                                   |
|----------------------------------------------------------------------------------------------------|
| Java                                                                                                   |
| Javaセキュリティ・プロンプトの復元                                                                                    |
| 「再度表示しない」オプションを選択すると、一部のJavaセキュリティ・プロンプトが表示されなくなりま<br>す。30日ごとにこれらのプロンプトを復元することで、個人情報に対するセキュリティを向上できます。 |
| 言羊糸田   青幸反                                                                                             |
| □、avaセキュリティ・ブロンプトの復元                                                                                   |
| (人) >                                                                                                  |

⑪完了画面が表示されたら、「閉じる」をクリックして画面を閉じて下さい。

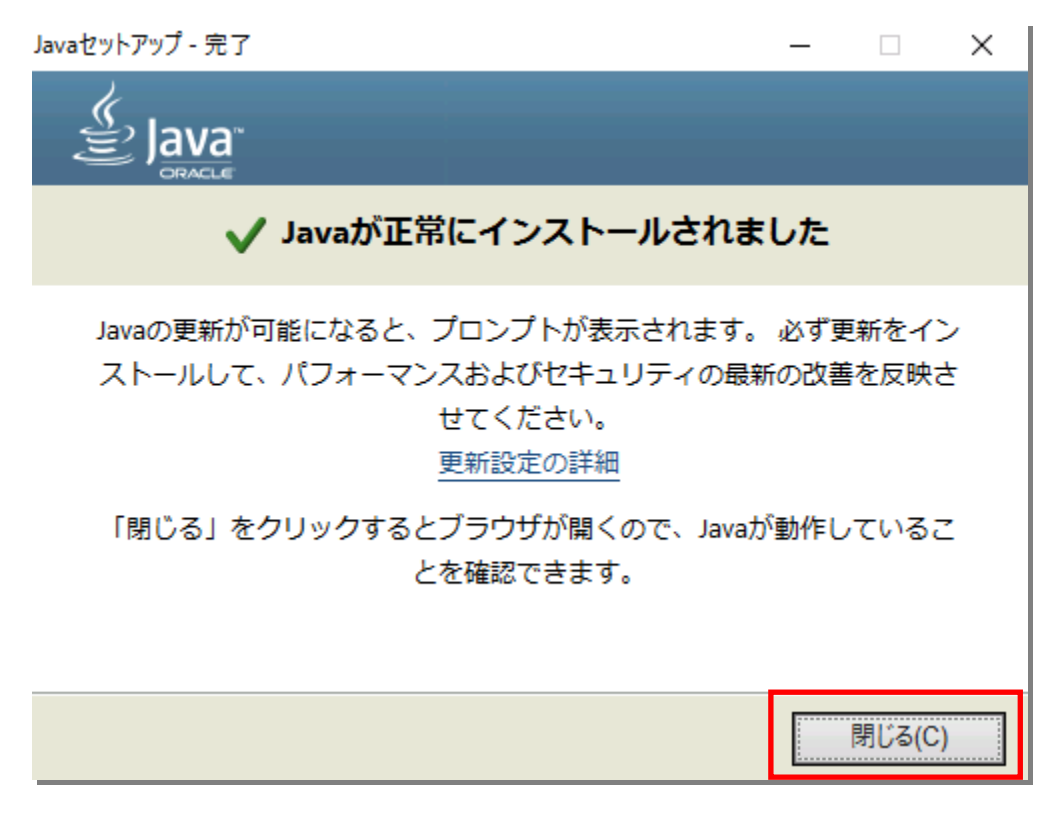

⑫お使いのパソコンを再起動させ、更新手順は終了となります。